#### **ACCA Online Application Guidelines**

To prevent some of the internal problems that might occur during registration process all application should be started:

• "New Incognito window" - for Google Chrome

It is recommended by ACCA to use Google Chrome browser when creating online registration.

Other internet browsers that can be used are:

- "In Private browsing" for Internet Explorer
- "New private window" for Firefox
- Opera browser should not be used to register students

Using "in Private browsing" option go to <u>http://www.accaglobal.com</u> and click on the "**Apply Now**" button on the right hand menu as per below screenshot.

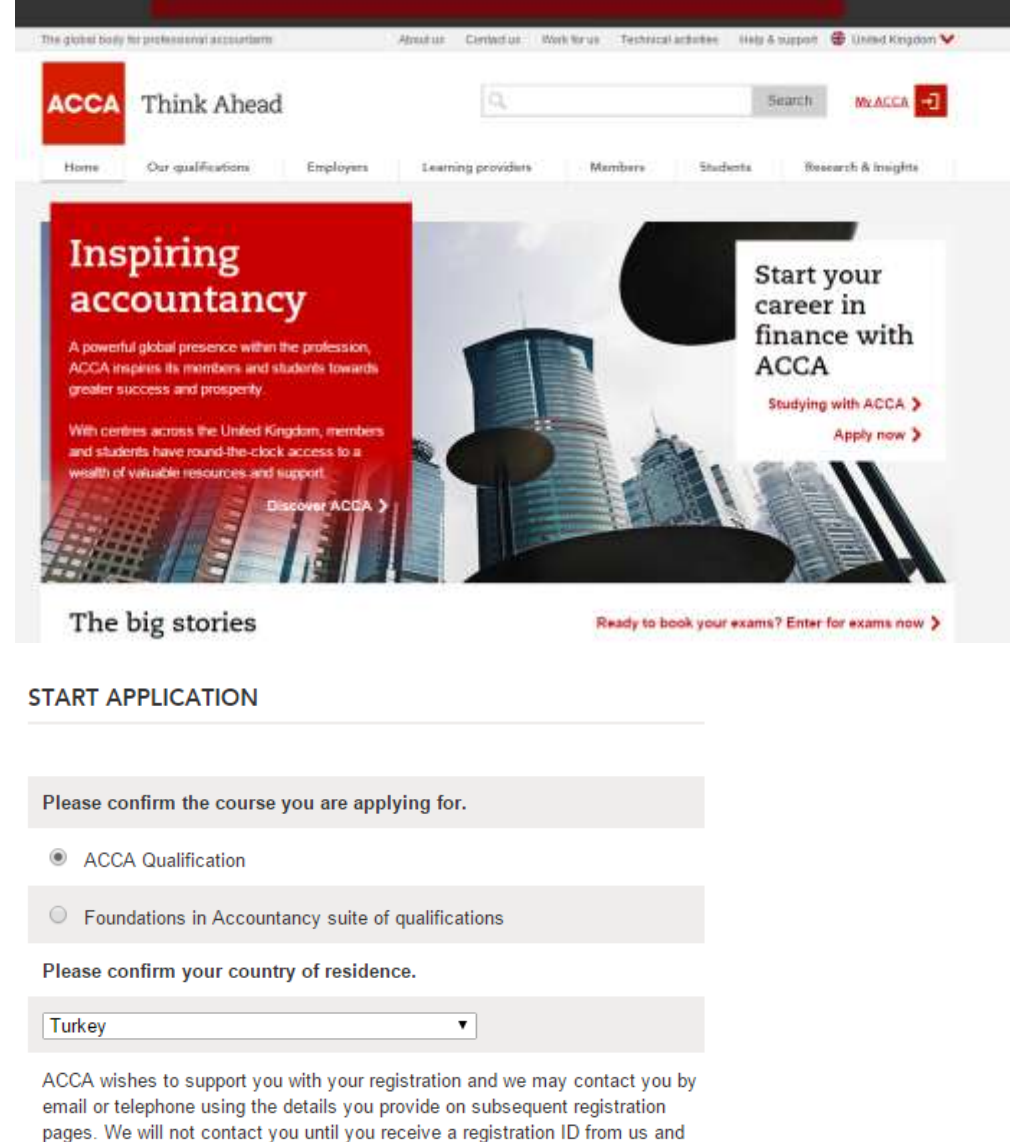

email or telephone using the details you provide on subsequent registration pages. We will not contact you until you receive a registration ID from us and at that point you may log into myACCA to amend your communication preferences. We will also provide you with further opportunities to be removed from communications regarding registration. Further information on how ACCA uses your personal data can be found on our <u>Data Protection Notice</u>.

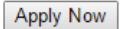

## Section 1: Account details

Here you give your personal details such as your name, date of birth, email address and a secure password of your choosing. Once these details are provided you will be given a reference number which you can use to monitor the progress of your application. The password that you create in this section will be used to access the *myACCA* student portal once your registration is completed.

# Your email address must be unique and not shared with anyone else. If the email address already exists on our database you can create a new address from this screen using ACCA's free email service *accamail*.

| 1. Account details          | Account details                                                                                                    |
|-----------------------------|----------------------------------------------------------------------------------------------------|
| 2. Your application         | To complete the application you will need:                                                                                                    |
| 3. Your details             | <ul> <li>Proof of relevant qualifications including proof of completion certificates and</li> </ul>                                                                                                    |
| 4. Your qualifications      | transcripts <ul> <li>Proof of identification</li> </ul>                                                                                                    |
| 5 Evam status               | Passport-size photograph     Conditional time and time and ti |
|                             | <ul> <li>Creativebic card in completing an or your application online</li> <li>Cheque, bank draft or postal order if part completing your application online</li> </ul>                                                                                                    |
| 6. Supporting documents     | <ul> <li>Official translations of any documentation not in English.</li> </ul>                                                                                                    |
| 7. Your application summary | Diabas graphs an account below so that you can save your application and return to                                                                                                    |
| 8. Exam entry               | it at anytime                                                                                                    |
| 9. Payment                  | Please complete all fields marked with an asterisk *                                                                                                    |
| 10. Finish                  | Personal details                                                                                                    |
|                             | Mr.       •         • First name         TEST         • Last name/family name         TEST         • Gender         ● Female ● Male         • Date of birth         01 ● 01 ● 1990         • What is your nationality?         Turkish         ●         * Email address: Please ensure the email address you provide has not been used already by you or anyone else when completing an application.         example@test.com         * Password (minimum of 6 characters)         •••••••         * Re-enter password         •••••••         * Choose a security question What's this?         Place of birth?         • Your answer         Istanbul         Image Verification         What's this? <b>SPENS 5 83</b> ●()         Enter text shown above:       SPEN5583                                                                                                    |

Next

### Section 2: Your application

There are no details to complete in this section. You will simply see confirmation of your country of residence and the qualification that you are applying for. You can return to this page to change your qualification choice if necessary. If you live in a country where ACCA has a joint examination scheme with another professional body, important information about the scheme will be provided on this screen. You should ensure you read all the information on this page before continuing with your application.

## At the top of the screen you will see your ACCA reference number and also the 'save & come back later' button. You will need your reference number and password to access your saved application at a later date.

| 1. Account details          | Your application                                                                                                    |                                                                                                    |
|-----------------------------|----------------------------------------------------------------------------------------------------|----------------------------------------------------------------------------------------------------|
| 2. Your application         | You are applying for                                                                                                    |                                                                                                    |
| 3. Your details             | tou are apprying for:                                                                                                    | change your application                                                                                                  |
| 4. Your qualifications      | ACCA Qualification                                                                                                    |                                                                                                    |
| 5. Exam status              | Your country of residence is:                                                                                                    | change your country                                                                                                    |
| 6. Supporting documents     | Turkey                                                                                                    |                                                                                                    |
| 7. Your application summary | Saving your application                                                                                                    |                                                                                                    |
| 9. Evom ontry               | You can save part-completed applications and retu<br>stage.                                                                                                    | rn to complete it at a later                                                                                             |
| o. Exam entry               | You will need your ACCA reference number and pa                                                                                                    | assword in order to access a                                                                                             |
| 9. Payment                  | saved application. Your reference number will have                                                                                                    | e been emailed to you. You can                                                                                           |
| 10. Finish                  | Browicional exam ontry                                                                                                    | Whether this?                                                                                                    |
|                             | It is possible to enter for exams as part of the initi<br>please note, this service is only available if you are<br>documentation and making an online payment usin<br>card.<br>These exam entries are dependent on your applica-<br>successful exam entry being walls, and application | al application process. But<br>e uploading all supporting<br>1g a credit/debit or pre-paid<br>ation for exemptions being |
|                             | accepted.                                                                                                    | T to be all ACCA student being                                                                                           |
|                             | Payment                                                                                                    |                                                                                                    |
|                             | When applying online and uploading your documer<br>payment to complete your application is by credit/                                                                                                    | its the acceptable method of debit card.                                                                                 |
|                             | When applying online and posting your documents<br>payment to complete your application is by                                                                                                    | the acceptable method of                                                                                                 |
|                             | <ul> <li>Credit/debit card</li> <li>Cheque</li> <li>Banker's draft</li> <li>Postal order</li> </ul>                                                                                                    |                                                                                                    |
|                             | Please write your ACCA reference number on the<br>drafts/ postal orders.                                                                                                    | back of any cheques/ bank                                                                                                |
|                             |                                                                                                    | Next                                                                                                    |

## Section 3: Your details

Here you provide some further personal information such as your address and employment details. You can also give us your mobile phone number so that you can choose to receive exam results and general updates by SMS.

## All Learning Providers should select Employment status as "Studying with an ACCA partner programme"

| 1. Account details          | Your details                                                                                                    |
|-----------------------------|----------------------------------------------------------------------------------------------------|
| 2. Your application         | Please complete all fields marked with an asterisk*. We need these details in case                                                                                                    |
| 3. Your details             | we have to contact you.                                                                                                    |
| 4. Your qualifications      | Contact details                                                                                                    |
| 5. Exam status              | Mobile Number                                                                                                    |
| 6. Supporting documents     | Please enter a valid mobile number that matches your country code selection (you                                                                                                    |
| 7. Your application summary | do <b>not</b> need to enter your country code again in the 'mobile number' field). If you<br>do not know your country code, click <u>here</u> .                                                                                                    |
| 8. Exam entry               | Country Mobile number                                                                                                    |
| 9. Payment                  | code 1234567890                                                                                                    |
| 10. Finish                  |                                                                                                    |
|                             | <ul> <li>I would like to receive my exam results by SMS text message</li> <li>note: ACCA will not charge for sending results by SMS text message. Please be aware that if you choose to have results sent by text message, you can also receive them by email.</li> <li>Other telephone number</li> <li>Country Area Telephone</li> <li>code code number</li> <li> <ul> <li>Image: Country Area Telephone</li> <li>Image: Country Area Telephone</li> <li>Image:</li></ul></li></ul> |
|                             | + Address         Test         Town/city         Test         County/state         Test         Zip/postcode         12345678                                                                                                    |

#### Screen 3 – Your Details (Part 2)

As a TURMOB student, please select Employment status as "Studying with an ACCA partner programme"

Special code '1TR' should be typed in Employment details, under Studying with an ACCA partner programme field (please see screenshot below).

| Additional support                                                                                                    | <u>What's this?</u>             |
|----------------------------------------------------------------------------------------------------|---------------------------------|
| <ul> <li>★ Do you have a long term or permanent disability, health condit<br/>learning difficulty that requires support from ACCA during your e</li> <li>○ Yes ● No</li> </ul> | ion or specific<br>examination? |
| Employment details                                                                                                    |                                 |
| * Employment status                                                                                                    |                                 |
| Studying with an ACCA partner programme <b>v</b>                                                                                                    |                                 |
| Please enter the code provided by your partner here                                                                                                    |                                 |
|                                                                                                    |                                 |
| Other professional accountancy qualifications                                                                                                    | <u>What's this?</u>             |
| If you hold a professional accountancy qualification which grap<br>practice in your country of residence, please indicate by crossing                                          | nts the right to<br>this box    |
| Back                                                                                                    | Next                            |

## Screen 4 – Your Qualifications

In this section you can provide details of where you have studied and which academic qualifications you hold. This will determine your entry point on the ACCA Qualification or and if you are eligible for any exemptions. After you select the country where you studied, a table will appear showing qualifications that are suitable for minimum entry. You can indicate if you hold any of the listed qualifications, or any at a higher level. 7

| Your qualifications                                                                                                    |                                  |  |  |  |  |
|----------------------------------------------------------------------------------------------------|----------------------------------|--|--|--|--|
| We can offer you various entry points on to the ACCA Qualification, depending on<br>qualifications that you currently hold or are working towards. |                                  |  |  |  |  |
| Please select the country where you gained your qualification an<br>qualification from the dropdown list.                                          | d then select the                |  |  |  |  |
| Entry requirements                                                                                                    |                                  |  |  |  |  |
| * Country of study?                                                                                                    |                                  |  |  |  |  |
| Turkey 🔻                                                                                                    |                                  |  |  |  |  |
|                                                                                                    |                                  |  |  |  |  |
| Please read the following information and check your qua<br>sufficient for registration, then answer the questions belo                            | lification is<br>w.              |  |  |  |  |
| Qualification                                                                                                    |                                  |  |  |  |  |
| Devlet Lise Diplomasi (State High School Diploma)                                                                                                  | Insufficient for<br>registration |  |  |  |  |
| Devlet Meslek Lise Diplomasi (State Vocational or Trade High<br>School Diploma)                                                                    | Insufficient for<br>registration |  |  |  |  |
| Devlet Teknik Lise Diplomasi (State Technical four-year High<br>School Diploma)                                                                    | Insufficient for<br>registration |  |  |  |  |
| Lise Bitirme Diplomasi (Private High School Finishing Diploma)                                                                                     | Insufficient for<br>registration |  |  |  |  |
| Meslek Lisesi Diplomasi / Meslek Yuksek Okulu Diplomasi<br>(Vocational High School Diploma)                                                        | Insufficient for<br>registration |  |  |  |  |
| Is a qualification you hold shown above?<br>● Yes ○ No                                                                                             |                                  |  |  |  |  |
| Does the qualification meet minimum entry requirements?<br>Ves  No                                                                                 |                                  |  |  |  |  |
| Do you hold or are working towards any other qualifications not<br>● Yes ○ No                                                                      | shown above?                     |  |  |  |  |
| Please pr                                                                                                    | ess next to continue             |  |  |  |  |
|                                                                                                    |                                  |  |  |  |  |
| <u>Back</u>                                                                                                    | <u>N</u> ext                     |  |  |  |  |

## Section 4: Your qualifications (cont'd)

If you do hold a qualification at a higher level you can input your course details to assess for exemptions.

If you wish to apply for exemptions you will be required to input your institution name (in your case TURMOB), your course name, estimated date of graduation with TURMOB (it doesn't need to be the exact date but just a year you think you will finish your studies with TURMOB). You should have this information available when you are completing this section.

#### Add qualifications - Part 1

#### Where did you study?

| * University/                                   | 'Institution/Av  | varding body <u>Wh</u> | nat's this? |  |
|-------------------------------------------------|------------------|------------------------|-------------|--|
| TURMOB                                          |                  |                        |             |  |
| * Country of                                    | study            |                        |             |  |
| Turkey                                          |                  |                        | •           |  |
| <ul> <li>Graduation</li> <li>01 ▼ 01</li> </ul> | n date<br>▼ 2018 |                        |             |  |
| <u>F</u> ind                                    | <u>C</u> lear    |                        |             |  |

Please select your University, Institute or Awarding body from the list below by clicking on the name of the university/institute/awarding body. If your institute is not shown below please try simplifying your search.

#### University/Institutes/Awarding body found

#### UNION OF CHAMBERS OF CERTIFIED PUBLIC ACCOUNTANTS OF TURKEY (TURMOB)

If you are having difficulty finding your University, Institute or awarding body using the search function, you can enter the details manually. This will allow your application to progress. However, you will not be able to assess your eligibility for exemptions.

Click here to enter a course manually.

**B**ack

**Click here** 

#### Add qualifications - Part 2a

#### What did you study?

Conditional exemption programmes are available at this institution, if you are still studying for your qualification you may be eligible to claim conditional exemptions by clicking the desired outcome for your qualification.

If you are only part way through your qualification and you do not want to claim conditional exemptions please refer to 'Is your course not listed?'

Please select from the table below

| Course name                             | Data<br>range    | Outcome                                           |                           | Notes      |
|-----------------------------------------|------------------|---------------------------------------------------|---------------------------|------------|
| TURMOB<br>PROFESSIONAL<br>OUALIFICATION | All<br>Graduates | <u>CERTIFIED PUBLIC</u><br>ACCOUNTANT (SMMM)      | CONDITIONAL<br>EXEMPTIONS | <b>(</b> ) |
| TURMOB<br>PROFESSIONAL<br>QUALIFICATION | All<br>Graduates | SWORN IN CERTIFIED<br>PUBLIC ACCOUNTANT<br>(YMMM) | CONDITIONAL<br>EXEMPTIONS | 1          |

#### Is your course not listed?

If your course cannot be found, please select the back option and enter your course details in the 'is your institute/course not listed' section.

#### **B**ack

| Country | University/<br>Institution/ Awarding<br>body                                  | Qualification/<br>Course name           | Graduation<br>Date | Delete      |
|---------|-------------------------------------------------------------------------------|-----------------------------------------|--------------------|-------------|
| Turkey  | UNION OF CHAMBERS<br>OF CERTIFIED PUBLIC<br>ACCOUNTANTS OF<br>TURKEY (TURMOB) | TURMOB<br>PROFESSIONAL<br>QUALIFICATION | 18-Jun-2018        | Delete      |
| Add     | another qualification                                                         |                                         |                    |             |
| Back    |                                                                               |                                         |                    | <u>N</u> e: |

### Screen 5 – Exam Status

Confirmation of exam status or possible exemptions awarded will be displayed in this section. You may choose to give up any exemptions you are awarded if you would prefer to sit the exam. You can give up exemptions on this page.

# As a TURMOB student, you should have 9 conditional exemptions shown on this screen. These exemptions will be confirmed once your application has been reviewed and is successful.

| Country                                                                                                    | University/ institution/ awarding<br>body                                                                                                    | Qualification/<br>course name                                                                                                    | Grad<br>date                                                                            |
|----------------------------------------------------------------------------------------------------|----------------------------------------------------------------------------------------------------|----------------------------------------------------------------------------------------------------|-----------------------------------------------------------------------------------------|
|                                                                                                    | UNION OF CHAMBERS OF CERTIFIED                                                                                                    | TURMOB                                                                                                    | 18-                                                                                     |
| furkey                                                                                                    | PUBLIC ACCOUNTANTS OF TURKEY                                                                                                    | PROFESSIONAL                                                                                                    | Jun-                                                                                    |
|                                                                                                    | (TURMOB)                                                                                                    | QUALIFICATION                                                                                                    | 2018                                                                                    |
| he qualif<br>nd relev                                                                                                    | ication you have added is suitable for regi<br>ance of your qualification does not merit t                                                                                                    | stration, however the s<br>he award of any of exe                                                                                                    | standard<br>emptions.                                                                   |
| ur ACC                                                                                                    | A exam papers                                                                                                    |                                                                                                    |                                                                                         |
| A maxim<br>F9). No (                                                                                                    | um of nine exemptions from the Fundame<br>exemptions are awarded from the Profess                                                                                                    | entals level are availabl<br>ional level.                                                                                                    | le (F1-                                                                                 |
| Exe<br>the                                                                                                    | mptions awarded to you are denoted by t<br>exams you do not have to complete base                                                                                                    | he following symbol, th<br>d on your previous qua                                                                                                    | ese are<br>lifications                                                                  |
| Cor<br>are<br>qua                                                                                                    | ditional exemptions sought are denoted by<br>the exams you will not have to complete<br>lification.                                                                                                    | y the following symbol,<br>once you have attained                                                                                                    | these<br>I the                                                                          |
| For any<br>cover ad<br>fee.                                                                                                    | exemptions you wish to claim, you will be<br>ministration costs. The exemption fee is cl                                                                                                    | charged an exemption<br>harged at the early exa                                                                                                    | fee to<br>am entry                                                                      |
| We will is<br>have suc<br>pay for e                                                                                                    | ssue you an invoice for fees covering any<br>cessfully processed your application and y<br>exemptions fees.                                                                                                    | exemptions awarded w<br>ou will then have 30 da                                                                                                    | rhen we<br>iys to                                                                       |
|                                                                                                    |                                                                                                    |                                                                                                    |                                                                                         |
| You may<br>has pass<br>exemptio                                                                                                    | consider giving up exemptions, for instan<br>ed since you gained the qualification. If yo<br>on offered to you, they can be cancelled b                                                                                                    | ce, if a significant perio<br>u do not want to take I<br>y selecting the 'Give Up                                                                                                    | d of time<br>the<br>o' button.                                                          |
| You may<br>has pass<br>exemptic<br>Once an<br>exempt                                                                                                    | consider giving up exemptions, for instan<br>ed since you gained the qualification. If yo<br>on offered to you, they can be cancelled by<br>a exemption has been given up, you<br>tion based on the same qualification                                                                                                    | ce, if a significant perio<br>u do not want to take t<br>y selecting the 'Give Up<br>cannot reclaim than                                                                                                    | d of time<br>the<br>of button.<br>t                                                     |
| You may<br>has pass<br>exemption<br>Once are<br>exemption<br>Students<br>more that<br>student)<br>exams sl<br>and audi                                                                                                    | consider giving up exemptions, for instan<br>ed since you gained the qualification. If yo<br>on offered to you, they can be cancelled by<br>a exemption has been given up, you<br>tion based on the same qualification<br>eligible for exemption from all or part of<br>an five years previously (at the date of inil<br>should cancel these exemptions and comp<br>hould they wish to subsequently apply for<br>t qualification.                                                                                                    | ce, if a significant perio<br>u do not want to take ly<br>selecting the 'Give Up<br>cannot reclaim that<br>the Fundamentals leve<br>tal registration as an A<br>lete the Fundamentals<br>a UK ACCA practising of                                                                            | d of time<br>the<br>' button.<br>t<br>I gained<br>CCA<br>level<br>certificate           |
| You may<br>has pass<br>exemption<br>Once an<br>exemption<br>Students<br>more that<br>student)<br>exams si<br>and audi                                                                                                    | consider giving up exemptions, for instan<br>ed since you gained the qualification. If yo<br>on offered to you, they can be cancelled by<br>a exemption has been given up, you<br>clion based on the same qualification<br>eligible for exemption from all or part of<br>an five years previously (at the date of inil<br>should cancel these exemptions and comp<br>hould they wish to subsequently apply for<br>it qualification.                                                                                                    | ce, if a significant perio<br>u do not want to take l<br>y selecting the 'Give Up<br>cannot reclaim than<br>the Fundamentals leve<br>tial registration as an A<br>lete the Fundamentals<br>a UK ACCA practising of                                                                          | d of time<br>the<br>' button.<br>t<br>I gained<br>.CCA<br>level<br>certificate          |
| You may<br>has pass<br>exemptic<br>Once ar<br>exemption<br>Students<br>Students<br>exams si<br>and audi<br>For more<br>www.acc                                                                                               | consider giving up exemptions, for instan<br>ed since you gained the qualification. If yo<br>on offered to you, they can be cancelled by<br>a exemption has been given up, you<br>tion based on the same qualification<br>eligible for exemption from all or part of<br>an five years previously (at the date of inil<br>should cancel these exemptions and comp<br>hould they wish to subsequently apply for<br>t qualification.<br>e information:<br>anothed com/en/member/oractision-inform                                                                                                    | ce, if a significant perio<br>u do not want to take i<br>y selecting the 'Give Up<br>cannot reclaim that<br>the Fundamentals leve<br>tal registration as an A<br>lete the Fundamentals<br>a UK ACCA practision-                                                                             | d of time<br>the<br>' button.<br>t<br>I gained<br>.CCA<br>level<br>certificate          |
| You may<br>has pass<br>exemptic<br>Once ar<br>exemption<br>Students<br>Students<br>exams si<br>and audi<br>For more<br><u>www.acc</u><br>ourtificat                                                                          | consider giving up exemptions, for instant<br>ed since you gained the qualification. If you<br>on offered to you, they can be cancelled by<br>a exemption has been given up, you<br>clon based on the same qualification<br>eligible for exemption from all or part of<br>an five years previously (at the date of init<br>should cancel these exemptions and comp<br>hould they wish to subsequently apply for<br>t qualification.<br>e information:<br>aglobal.com/en/member/practising-informer                                                                                                    | ce, if a significant perio<br>u do not want to take I<br>y selecting the 'Give Up<br>cannot reclaim tha<br>the Fundamentals leve<br>tail registration as an A<br>lete the Fundamentals<br>a UK ACCA practising of<br>nation/practising-                                                     | d of time<br>the<br>y' button.<br>t<br>I gained<br>.CCA<br>level<br>certificate         |
| You may<br>has pass<br>exemption<br>once an<br>exemption<br>Students<br>students<br>student)<br>exams si<br>and audi<br>For more<br><u>www.acc</u><br>certificat<br>You can                                                  | consider giving up exemptions, for instan<br>ed since you gained the qualification. If yo<br>on offered to you, they can be cancelled by<br>the exemption has been given up, you<br>clien based on the same qualification<br>eligible for exemption from all or part of<br>an five years previously (at the date of inil<br>should cancel these exemptions and comp<br>hould they wish to subsequently apply for<br>t qualification.<br>e information:<br>calobal.com/en/member/practising-inform<br>es.html<br>give up your exemptions here Give Up                                                                                                    | ce, if a significant perio<br>u do not want to take ly<br>selecting the 'Give Up<br>cannot reclaim than<br>the Fundamentals leve<br>tial registration as an A<br>lete the Fundamentals<br>a UK ACCA practising of<br>nation/practising-                                                     | d of time<br>the<br>o' button.<br>t<br>I gained<br>CCA<br>level<br>certificate          |
| You may<br>has pass<br>exemption<br>Once an<br>exemption<br>Students<br>more that<br>student)<br>exams si<br>and audi<br>For more<br>www.acc<br>certificat<br>You can<br>Module                                              | consider giving up exemptions, for instan<br>ed since you gained the qualification. If yo<br>on offered to you, they can be cancelled by<br>the exemption has been given up, you<br>cion based on the same qualification<br>eligible for exemption from all or part of<br>an five years previously (at the date of init<br>should cancel these exemptions and comp<br>hould they wish to subsequently apply for<br>t qualification.<br>e information:<br>caglobal.com/en/member/practising-inform<br>es.html<br>give up your exemptions here Give Up<br>Paper                                                                                                    | ce, if a significant perio<br>u do not want to take ly<br>selecting the 'Give Up<br>cannot reclaim than<br>the Fundamentals leve<br>tial registration as an A<br>lete the Fundamentals<br>a UK ACCA practising of<br>nation/practising-                                                     | d of time<br>the<br>s' button.<br>t<br>I gained<br>.CCA<br>level<br>certificate         |
| You may<br>has pass<br>exemptic<br>Once are<br>exemptic<br>Students<br>more that<br>student)<br>exams si<br>and audi<br>For more<br><u>www.acc</u><br>certificat<br>You can<br><b>todule</b><br>Knowled                      | consider giving up exemptions, for instanted since you gained the qualification. If your offered to you, they can be cancelled by the exemption has been given up, you can based on the same qualification are eligible for exemption from all or part of an five years previously (at the date of init should cancel these exemptions and comphould they wish to subsequently apply for a qualification.                                                                                                    | ce, if a significant perio<br>u do not want to take I<br>y selecting the 'Give Up<br>cannot reclaim tha<br>b.<br>the Fundamentals leve<br>tal registration as an A<br>lete the Fundamentals<br>a UK ACCA practising of<br>nation/practising-                                                | d of time<br>the<br>o' button.<br>t<br>I gained<br>CCA<br>level<br>certificate          |
| You may<br>has pass<br>exemption<br>Once an<br>exemption<br>Students<br>Students<br>student)<br>students<br>and audi<br>For more<br>www.acc<br>certificat<br>You can<br>Module<br>Knowled                                    | consider giving up exemptions, for instanted since you gained the qualification. If your offered to you, they can be cancelled by the exemption has been given up, you clon based on the same qualification are eligible for exemption from all or part of an five years previously (at the date of init should cancel these exemptions and comphould they wish to subsequently apply for t qualification.<br>a eliformation:<br>acquided.com/en/member/practising-informerses.html<br>give up your exemptions here Give Up<br>Paper<br>ge F1 - Accountant in Business<br>F2 - Management Accounting                                                                                                    | ce, if a significant perio<br>u do not want to take I<br>y selecting the 'Give Up<br>cannot reclaim that<br>the Fundamentals level<br>tail registration as an A<br>lete the Fundamentals<br>a UK ACCA practising of<br>nation/practising-                                                   | d of time<br>the<br>y button.<br>t<br>I gained<br>.CCA<br>level<br>sertificate          |
| You may<br>has pass<br>exemption<br>Once an<br>exemption<br>Students<br>Students<br>student)<br>exams signal<br>and audi<br>For more<br>www.acc<br>certificat<br>You can<br>Module                                           | consider giving up exemptions, for instanted since you gained the qualification. If your offered to you, they can be cancelled by the exemption has been given up, you cion based on the same qualification are ligible for exemption from all or part of an five years previously (at the date of init should cancel these exemptions and comp hould they wish to subsequently apply for t qualification.<br>a end of the subsequently apply for t qualification.<br>a end of the subsequently apply for t qualification.<br>a end of the subsequently apply for t qualification.<br>a end of the subsequently apply for t qualification.<br>a end of the subsequently apply for t qualification.<br>a end of the subsequently apply for t qualification.<br>a end of the subsequently apply for t qualification.<br>a end of the subsequently apply for t qualification.<br>a end of the subsequently apply for t qualification.<br>a end of the subsequently apply for t qualification.<br>a end of the subsequently apply for t qualification.<br>a end of the subsequently apply for t qualification.<br>a plot of the subsequently apply for t qualification.<br>a plot of th | ce, if a significant perio<br>u do not want to take I<br>y selecting the 'Give Up<br>cannot reclaim that<br>the Fundamentals leve<br>tial registration as an A<br>lete the Fundamentals<br>a UK ACCA practising of<br>nation/practising-                                                    | d of time<br>the<br>' button.<br>t<br>I gained<br>.CCA<br>level<br>certificate          |
| You may<br>has pass<br>exemption<br>Once are<br>exemption<br>Students<br>more that<br>student)<br>exams si<br>and audi<br>For more<br><u>www.acc</u><br>certificat<br>You can<br>You can<br>Skills                           | consider giving up exemptions, for instanted since you gained the qualification. If your offered to you, they can be cancelled by the exemption has been given up, you clon based on the same qualification is a same qualification of the same qualification of the same qualification of the same qualification of the same qualification of the same qualification of the same qualification of the same qualification of the same qualification of the same qualification of the same qualification. The same qualification of the same qualification of the same qualification of the same qualification of the same qualification. The same qualification of the same qualification of the same qualification of the same qualification of the same qualification. The same qualification of the same qualification of t                                                               | ce, if a significant perio<br>u do not want to take l<br>y selecting the 'Give Up<br>cannot reclaim than<br>the Fundamentals leve<br>tial registration as an A<br>lete the Fundamentals<br>a UK ACCA practising of<br>nation/practising-                                                    | d of time<br>the<br>' button.<br>t<br>I gained<br>CCA<br>level<br>certificate           |
| You may<br>has pass<br>exemptic<br>Once are<br>exemptic<br>Students<br>Students<br>Student)<br>exams si<br>and audi<br>For mor-<br>www.acx<br>corritificat<br>You can<br>Module<br>Knowled                                   | consider giving up exemptions, for instanted since you gained the qualification. If your offered to you, they can be cancelled by the exemption has been given up, you cion based on the same qualification are eligible for exemption from all or part of an five years previously (at the date of init should cancel these exemptions and comphould they wish to subsequently apply for t qualification.<br>a eligible.com/en/member/practising-informet es.html<br>give up your exemptions here Give Up<br>Paper<br>ge f1 - Accountant in Business<br>F2 - Management Accounting<br>F3 - Financial Accounting<br>F4 - Corporate and Business                                                                                                    | ce, if a significant perio<br>u do not want to take I<br>y selecting the 'Give Up<br>cannot reclaim tha<br>b.<br>the Fundamentals leve<br>tal registration as an A<br>lete the Fundamentals<br>a UK ACCA practising of<br>nation/practising-                                                | d of time<br>the<br>y' button.<br>t<br>I gained<br>.CCA<br>level<br>bertificate         |
| You may<br>has pass<br>exemption<br>Once are<br>exemption<br>Student5<br>more that<br>student5<br>exams si<br>and audi<br>For more<br>www.acc<br>corrtificat<br>You can<br>Module<br>Knowled<br>Skills                       | consider giving up exemptions, for instanted since you gained the qualification. If your offered to you, they can be cancelled by the exemption has been given up, you con based on the same qualification are eligible for exemption from all or part of an five years previously (at the date of init should cancel these exemptions and comp hould they wish to subsequently apply for t qualification.<br>a eligible for exemptions from all or part of an five years previously (at the date of init should cancel these exemptions and comp hould they wish to subsequently apply for t qualification.<br>a eliformation:<br>a adobal.com/en/member/practising-informes.html<br>give up your exemptions here Give Up<br>Paper<br>ge F1 - Accountant in Business<br>F2 - Management Accounting<br>F3 - Financial Accounting<br>F4 - Corporate and Business<br>F5 - Performance Management                                                                                                    | ce, if a significant perio<br>u do not want to take I<br>y selecting the 'Give Up<br>cannot reclaim that<br>the Fundamentals leve<br>tial registration as an A<br>lete the Fundamentals<br>a UK ACCA practising of<br>nation/practising-                                                    | d of time<br>the<br>y button.<br>t<br>I gained<br>.CCA<br>level<br>bertificate          |
| You may<br>has pass<br>exemptic<br>Once an<br>exemptic<br>Students<br>more that<br>student)<br>exams si<br>and audi<br>For more<br>www.acc<br>certificat<br>You can<br>Module<br>Knowled                                     | consider giving up exemptions, for instanted since you gained the qualification. If your offered to you, they can be cancelled by the exemption has been given up, you cion based on the same qualification are ligible for exemption from all or part of an five years previously (at the date of init should cancel these exemptions and comp hould they wish to subsequently apply for it qualification.  a information:     asylobal.com/en/member/practising-informes.html give up your exemptions here Give Up  Paper  9                                                                                                    | ce, if a significant perio<br>u do not want to take ly<br>selecting the 'Give Up<br>cannot reclaim than<br>the Fundamentals leve<br>tial registration as an A<br>lete the Fundamentals<br>a UK ACCA practising of<br>nation/practising-                                                     | d of time<br>the<br>' button.<br>t<br>I gained<br>.CCA<br>level<br>bertificate          |
| You may<br>has pass<br>exemptic<br>Once are<br>exemptic<br>Students<br>more this<br>student)<br>exams sl<br>and audi<br>For more<br>www.acc<br>certificat<br>You can<br>Module<br>Knowled<br>Skills                          | consider giving up exemptions, for instanted since you gained the qualification. If your offered to you, they can be cancelled by the exemption has been given up, you from based on the same qualification are eligible for exemption from all or part of an five years previously (at the date of init should cancel these exemptions and comphould they wish to subsequently apply for a qualification.<br>a eligible for exemption from all or part of an five years previously (at the date of init should cancel these exemptions and comphould they wish to subsequently apply for a qualification.<br>a eliformation:<br>a eliformation:<br>a eliformation:<br>a global.com/en/member/practising-informers.<br>By Paper<br>ge for f1 - Accountant in Business<br>f2 - Management Accounting<br>f3 - Financial Accounting<br>f4 - Corporate and Business<br>f5 - Performance Management<br>ge f6 - Taxation<br>f7 - Financial Reporting                                                                                                    | ce, if a significant perio<br>u do not want to take I<br>y selecting the 'Give Up<br>cannot reclaim tha<br>the Fundamentals leve<br>tal registration as an A<br>lete the Fundamentals<br>a UK ACCA practising of<br>nation/practising-                                                      | d of time<br>the<br>y' button.<br>t<br>I gained<br>.CCA<br>level<br>bertificate         |
| You may<br>has pass<br>exemptic<br>Once are<br>exemptic<br>Students<br>more that<br>student)<br>exams sl<br>and audi<br>For more<br><u>www.acc</u><br><u>corritificat</u><br>You can<br>Knowled<br>Skills                    | consider giving up exemptions, for instan<br>ed since you gained the qualification. If yo<br>on offered to you, they can be cancelled by<br>the exemption has been given up, you<br>clon based on the same qualification<br>religible for exemption from all or part of<br>an five years previously (at the date of inil<br>should cancel these exemptions and comp<br>hould they wish to subsequently apply for<br>t qualification.<br>e information:<br>calobal.com/en/member/practising-inform<br>es.html<br>give up your exemptions here Give Up<br>Paper<br>ge F1 - Accountant in Business<br>F2 - Management Accounting<br>F3 - Financial Accounting<br>F3 - Financial Accounting<br>F4 - Corporate and Business<br>F5 - Performance Manageme<br>F6 - Taxation<br>F7 - Financial Reporting<br>F8 - Audit and Assurance                                                                                                    | ce, if a significant perio<br>u do not want to take I<br>y selecting the 'Give Up<br>cannot reclaim that<br>the Fundamentals level<br>the Fundamentals level<br>tail registration as an A<br>lete the Fundamentals<br>a UK ACCA practising of<br>nation/practising-                         | d of time<br>the<br>y button.<br>t<br>I gained<br>.CCA<br>level<br>level<br>certificate |
| You may<br>has pass<br>exemption<br>Once an<br>exemption<br>Students<br>more that<br>student)<br>exams sl<br>and audi<br>For more<br>www.acc<br>cortificat<br>You can<br>Module<br>Knowled<br>Skills                         | consider giving up exemptions, for instanted since you gained the qualification. If your offered to you, they can be cancelled by the exemption has been given up, you con based on the same qualification are eligible for exemption from all or part of an five years previously (at the date of init should cancel these exemptions and comp hould they wish to subsequently apply for t qualification.<br>a eligible for exemption from all or part of an five years previously (at the date of init should cancel these exemptions and comp hould they wish to subsequently apply for t qualification.<br>a eliformation:<br>a adobal.com/en/member/practising-informes.html<br>give up your exemptions here Give Up<br>Paper<br>ge F1 - Accountant in Business<br>F2 - Management Accounting<br>F3 - Financial Accounting<br>F3 - Financial Accounting<br>F4 - Corporate and Business<br>F5 - Performance Management<br>F6 - Taxation<br>F7 - Financial Reporting<br>F8 - Audit and Assurance<br>F9 - Financial Management                                                                                                    | ce, if a significant perio<br>u do not want to take i<br>y selecting the 'Give Up<br>cannot reclaim that<br>the Fundamentals leve<br>tial registration as an A<br>lete the Fundamentals<br>a UK ACCA practising of<br>nation/practising-                                                    | d of time<br>the<br>y button.<br>t<br>I gained<br>.CCA<br>level<br>certificate          |
| You may<br>has pass<br>exemptic<br>Once are<br>exemptic<br>Students<br>more that<br>student)<br>exams si<br>and audi<br>For more<br>www.acc<br>certificat<br>You can<br>Module<br>Knowled<br>Skills                          | consider giving up exemptions, for instanted since you gained the qualification. If your offered to you, they can be cancelled by the exemption has been given up, you cion based on the same qualification are ligible for exemption from all or part of an five years previously (at the date of init should cancel these exemptions and comp hould they wish to subsequently apply for it qualification.  a information:     action the same qualification of the date of the date of t                                                               | ce, if a significant perio<br>u do not want to take ly<br>selecting the 'Give Up<br>cannot reclaim than<br>the Fundamentals leve<br>tial registration as an A<br>lete the Fundamentals<br>a UK ACCA practising of<br>nation/practising-                                                     | d of time<br>the<br>' button.<br>t<br>I gained<br>.CCA<br>level<br>bertificate          |
| You may<br>has pass<br>exemptic<br>Once are<br>exemptic<br>Students<br>more that<br>student)<br>exams sl<br>and audi<br>For more<br>www.acc<br>certificat<br>You can<br>Module<br>Knowled<br>Skills                          | consider giving up exemptions, for instanded since you gained the qualification. If your offered to you, they can be cancelled by the exemption has been given up, you cion based on the same qualification are eligible for exemption from all or part of an five years previously (at the date of init should cancel these exemptions and comphould they wish to subsequently apply for t qualification.<br>a eligible for exemption from all or part of an five years previously (at the date of init should cancel these exemptions and comphould they wish to subsequently apply for t qualification.<br>a eliformation:<br>taglobal.com/en/member/practising-informeres.html<br>give up your exemptions here Give Up<br>Paper<br>ge f1 - Accountant in Business<br>f2 - Management Accounting<br>f3 - Financial Accounting<br>f4 - Corporate and Business<br>f5 - Performance Management<br>f6 - Taxation<br>f7 - Financial Reporting<br>f8 - Audit and Assurance<br>f9 - Financial Ranagement<br>s P1 - Governance, Risk and EP<br>p2 - Corporate Reporting                                                                                                    | ce, if a significant perio<br>u do not want to take I<br>y selecting the 'Give Up<br>cannot reclaim tha<br>b.<br>the Fundamentals leve<br>tal registration as an A<br>lete the Fundamentals<br>a UK ACCA practising of<br>nation/practising-                                                | d of time<br>the<br>y' button.<br>t<br>I gained<br>.CCA<br>level<br>bertificate         |
| You may<br>has pass<br>exemptic<br>Once are<br>exemptic<br>Students<br>more that<br>student)<br>exams sl<br>and audi<br>For more<br><u>www.acc</u><br><u>corritificat</u><br>You can<br><b>Hodule</b><br>Knowled<br>Skills   | consider giving up exemptions, for instan<br>ed since you gained the qualification. If yo<br>on offered to you, they can be cancelled by<br>the exemption has been given up, you<br>clon based on the same qualification<br>religible for exemption from all or part of<br>an five years previously (at the date of inii<br>should cancel these exemptions and comp<br>hould they wish to subsequently apply for<br>t qualification.<br>e information:<br>adobal.com/en/member/practising-inform<br>es.html<br>give up your exemptions here Give Up<br>Paper<br>ge F1 - Accountant in Business<br>F2 - Management Accounting<br>F3 - Financial Accounting<br>F3 - Financial Accounting<br>F4 - Corporate and Business<br>F5 - Performance Managemen<br>F6 - Taxation<br>F7 - Financial Reporting<br>F8 - Audit and Assurance<br>F9 - Financial Management<br>s P1 - Governance, Risk and E<br>P2 - Corporate Reporting<br>F3 - Business Analysis                                                                                                    | ce, if a significant perio<br>u do not want to take I<br>y selecting the 'Give Up<br>cannot reclaim that<br>the Fundamentals level<br>bit registration as an A<br>lete the Fundamentals<br>a UK ACCA practising of<br>nation/practising-<br>Law<br>Int                                      | d of time<br>the<br>y button.<br>t<br>I gained<br>.CCA<br>level<br>certificate          |
| You may<br>has pass<br>exemption<br>Once an<br>exemption<br>Students<br>more that<br>student)<br>exams si<br>and audi<br>For more<br>www.acc<br>cortificat<br>You can<br>Module<br>Knowled<br>Skills<br>Essential            | consider giving up exemptions, for instan<br>ed since you gained the qualification. If yo<br>on offered to you, they can be cancelled by<br>the exemption has been given up, you<br>tion based on the same qualification<br>religible for exemption from all or part of<br>an five years previously (at the date of init<br>should cancel these exemptions and comp<br>hould they wish to subsequently apply for<br>t qualification.<br>e information:<br>adobbal.com/en/member/practising-inform<br>es.html<br>give up your exemptions here Give Up<br>Paper<br>ge F1 - Accountant in Business<br>F2 - Management Accounting<br>F3 - Financial Accounting<br>F3 - Financial Accounting<br>F5 - Performance Managemen<br>F6 - Taxation<br>F7 - Financial Reporting<br>F8 - Audit and Assurance<br>F9 - Financial Management<br>s P1 - Governance, Risk and E<br>P2 - Corporate Reporting<br>P3 - Business Analysis<br>P4 - Advanced Financial Mana                                                                                                    | ce, if a significant perio<br>u do not want to take i<br>y selecting the 'Give Up<br>cannot reclaim that<br>the Fundamentals leve<br>tial registration as an A<br>lete the Fundamentals<br>a UK ACCA practising of<br>nation/practising-                                                    | d of time<br>the<br>y button.<br>t<br>I gained<br>.CCA<br>level<br>certificate          |
| You may<br>has pass<br>exemption<br>Once an<br>exemption<br>Students<br>more that<br>student)<br>exams si<br>and audi<br>For more<br>www.acc<br>cortificat<br>You can<br>Module<br>Knowled<br>Skills<br>Essential<br>Options | consider giving up exemptions, for instanded since you gained the qualification. If your offered to you, they can be cancelled by the exemption has been given up, you from based on the same qualification are ligible for exemption from all or part of an five years previously (at the date of init should cancel these exemptions and comphould they wish to subsequently apply for t qualification.<br>a einformation:<br>t qualification.<br>a einformation:<br>t qualification.<br>a einformation:<br>t qualification.<br>a einformation:<br>t qualification.<br>By paper<br>get for f1 - Accountant in Business<br>f2 - Management Accounting<br>f3 - Financial Accounting<br>f4 - Corporate and Business<br>f5 - Performance Management<br>f6 - Taxation<br>f7 - Financial Reporting<br>f8 - Audit and Assurance<br>f9 - Financial Reporting<br>f9 - Governance, Risk and E<br>p2 - Corporate Reporting<br>p3 - Business Analysis<br>p4 - Advanced Financial Mani<br>p5 - Advanced Performance                                                                                                    | ce, if a significant perio<br>u do not want to take t<br>y selecting the 'Give Up<br>cannot reclaim tha<br><br>the Fundamentals leve<br>tail registration as an A<br>lete the Fundamentals<br>a UK ACCA practising of<br>nation/practising-<br>Law<br>int<br>thics<br>agement<br>Management | d of time<br>the<br>' button.<br>t<br>I gained<br>.CCA<br>level<br>bertificate          |
| You may<br>has pass<br>exemptic<br>Once are<br>exemptic<br>Students<br>more that<br>student) exams sl<br>and audi<br>For more<br>www.acc<br>certificat<br>You can<br>Addule<br>Knowled<br>Skills<br>Essential<br>Options     | consider giving up exemptions, for instan<br>ed since you gained the qualification. If yo<br>on offered to you, they can be cancelled b<br>in exemption has been given up, you<br>clon based on the same qualification<br>religible for exemption from all or part of<br>an five years previously (at the date of inil<br>should cancel these exemptions and comp<br>hould they wish to subsequently apply for<br>t qualification.<br>e information:<br>caclobal.com/en/member/practising-inform<br>eachtmil<br>give up your exemptions here <u>Give Up</u><br><u>Paper</u><br>get <u>F1</u> - Accountant in Business<br>F2 - Management Accounting<br>F3 - Financial Accounting<br>F4 - Corporate and Business<br>F5 - Performance Management<br>F6 - Taxation<br>F7 - Financial Reporting<br>F8 - Audit and Assurance<br>F9 - Financial Management<br>s P1 - Governance, Risk and E<br>P2 - Corporate Reporting<br>P3 - Business Analysis<br>P4 - Advanced Financial Mana<br>P5 - Advanced Financial Mana<br>P5 - Advanced Taxation                                                                                                    | ce, if a significant perio<br>u do not want to take I<br>y selecting the 'Give Up<br>cannot reclaim tha<br>b.<br>the Fundamentals leve<br>tail registration as an A<br>lete the Fundamentals<br>a UK ACCA practising of<br>nation/practising-                                               | d of time<br>the<br>y' button.<br>t<br>I gained<br>.CCA<br>level<br>certificate         |

#### BSc degree option

What's this?

Next

Through our unique partnership with Oxford Brookes University, students studying for the ACCA Qualification can gain a BSc (Honours) degree in Applied Accounting awarded by Oxford Brookes University.

□ Tick here if you want to **opt-out** of getting a degree with Oxford Brookes University.

## Screen 6 – Supporting Documents

This section details the documents that you need to provide to ACCA in support of your application and allows you to upload these electronically.

Proof of identity, proof of your qualifications (in your case, a letter of evidence from TURMOB stating that you are a student and have completed the first year) and a passport sized photograph must be provided.

Digital copies of these documents can be saved onto your computer and uploaded one at a time by selecting the browse buttons.

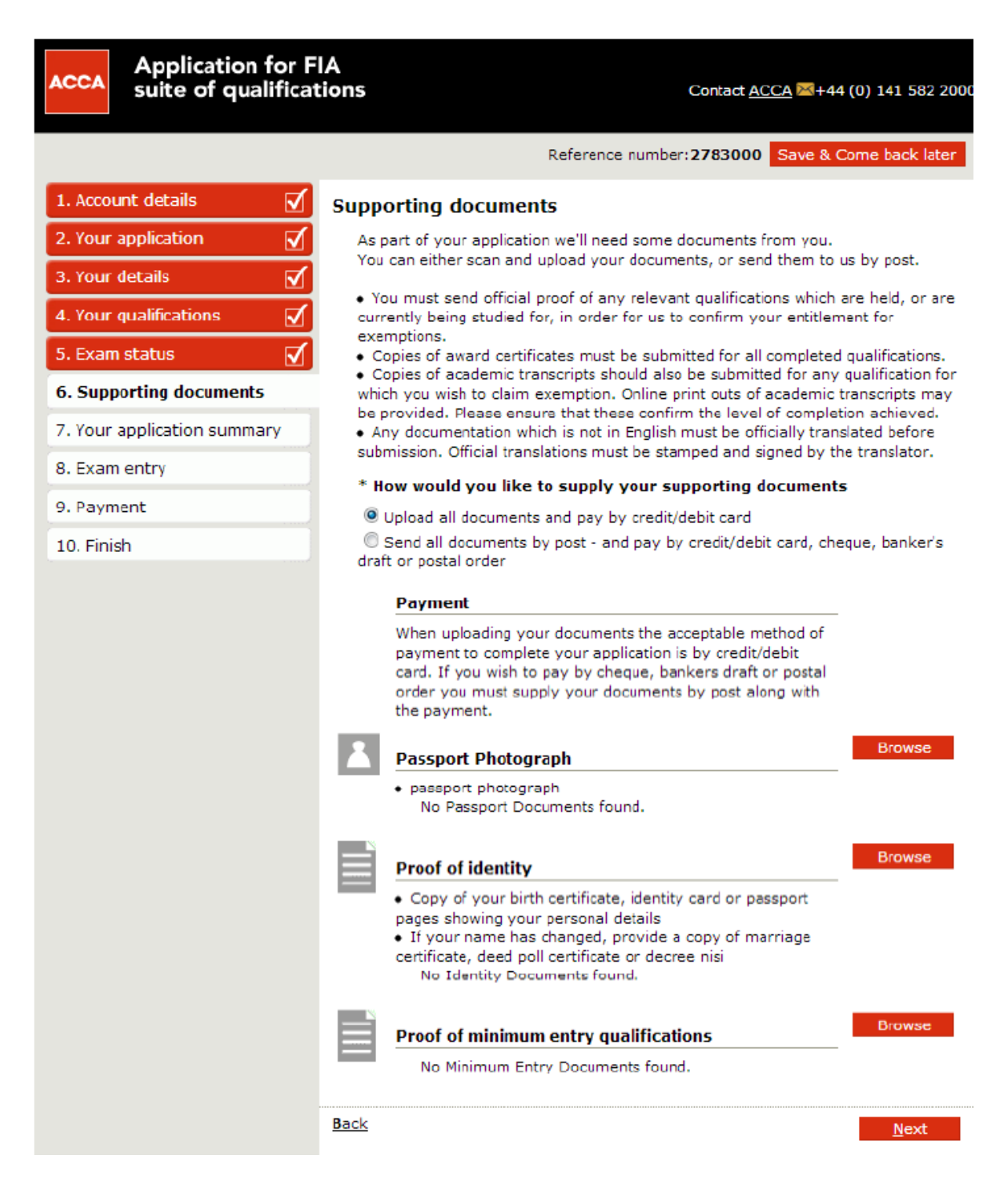

## Section 6: Supporting documents (cont'd)

Please choose file and upload required documents.

| ACCA Application for F<br>suite of qualifica | Tions Contact ACCA =+44 (0) 141 582 2000                                                                                   |
|----------------------------------------------|----------------------------------------------------------------------------------------------------|
| 1. Account details 🗹                         | Upload document                                                                                                    |
| 2. Your application                          | Please note that each document file size must not exceed 2mb.                                                              |
| 3. Your details 🛛 🗹                          | A maximum of 20 files may be uploaded.<br>File names can contain only English letters and should not exceed 90 characters. |
| 4. Your qualifications 🛛 🗹                   | permitted file types include:                                                                                              |
| 5. Exam status 🗹                             | Images (in GIF or JPEG format)                                                                                             |
| 6. Supporting documents                      | Supporting document for: Passport Dinto                                                                                    |
| 7. Your application summary                  | + Select File Choose File No file chosen                                                                                   |
| 8. Exam entry                                |                                                                                                    |
| 9. Payment                                   |                                                                                                    |
| 10. Finish                                   |                                                                                                    |

| 2. Your a                        | e details 🛛 🗹 | Upload document                                                                                                    | ent file size must not exceed 2mb.                                                         |
|----------------------------------|---------------|----------------------------------------------------------------------------------------------------|--------------------------------------------------------------------------------------------|
| Look in ACCA Supporing Documents | . • © # I     | TING 20 files may b<br>per include:<br>(e.g. Example<br>(e.g. SyNabux<br>(e.g. Spreads)<br>P. GIF, JPEG or<br>sument for: Par | ie uploaded.<br>.tot)<br>.doc),<br>heet.x(s),<br>eTZPF format),<br>ssport Photo<br>Browse. |
| Doctomento<br>Congester          |               | a a                                                                                                    | Çance"                                                                                     |

## Screen 7 - Your Application Summary (Part 1)

The summary page provides details of all information you have entered up to this point. You can use the side menu to return to a particular section if you wish to amend any of the data entered.

## In order to continue with the application, you must confirm that you have read and accepted ACCA's terms and conditions.

| 1. Account details 🗹        | Your application summ                                        | nary                                                  |                                         |                     |
|-----------------------------|--------------------------------------------------------------|-------------------------------------------------------|-----------------------------------------|---------------------|
| 2. Your application         |                                                              |                                                       |                                         |                     |
| 3. Your details             | Account details                                              | TEST                                                  |                                         |                     |
| 4. Your qualifications      | Title<br>First name                                          | MR.<br>TEST                                           |                                         |                     |
| 5. Exam status 🗹            | Last Name/ family name<br>Gender                             | TEST<br>Male                                          |                                         |                     |
| 6. Supporting documents     | Nationality<br>Date of birth                                 | TURKISH<br>01-Jan-1990                                |                                         |                     |
| 7. Your application summary | Your application                                             |                                                       |                                         |                     |
| 8. Exam entry               | Qualification applied for                                    | ACCA Qualification                                    |                                         |                     |
| 0. Paymont                  | Contact details                                              |                                                       |                                         |                     |
| 10. Finish                  | Mobile number<br>Telephone number                            | 90 123456789                                          |                                         |                     |
|                             | Home address                                                 | TEST                                                  |                                         |                     |
|                             | Town<br>County<br>Post code                                  | Test<br>test<br>123456                                |                                         |                     |
|                             | Country                                                      | Turkey                                                |                                         |                     |
|                             | Employment details                                           |                                                       |                                         |                     |
|                             | Employment status                                            | Studying with an A                                    | CCA partner programm                    | e                   |
|                             | You have indicated that you<br>confers the right to practice | u do hold a professional<br>e in your country of resi | accountancy qualificati<br>dence        | on which            |
|                             | Your qualifications                                          |                                                       |                                         |                     |
|                             | Country University/ ins                                      | titution/ awarding bo                                 | dy Qualification/<br>course name        | Grad<br>date        |
|                             | UNION OF CHAME<br>Turkey PUBLIC ACCOUN<br>(TURMOB)           | BERS OF CERTIFIED<br>TANTS OF TURKEY                  | TURMOB<br>PROFESSIONAL<br>QUALIFICATION | 01-<br>Jan-<br>2015 |
|                             | Your exam status                                             |                                                       |                                         |                     |
|                             | F1 - Accountant in Business                                  | s Conditi                                             | onal Exemption Claimed                  |                     |
|                             | F2 - Management Accounting                                   | ng Conditi                                            | onal Exemption Claimed                  |                     |
|                             | F3 - Financial Accounting                                    | Conditi                                               | onal Exemption Claimed                  |                     |
|                             | F4 - Corporate and Busines                                   | ss Law Conditi                                        | onal Exemption Claimed                  |                     |
|                             | F5 - Performance Manager                                     | nent Conditi                                          | onal Exemption Claimed                  |                     |
|                             | F6 - Taxation                                                | Conditi                                               | onal Exemption Claimed                  |                     |
|                             | F7 - Financial Reporting                                     | Conditi                                               | onal Exemption Claimed                  |                     |
|                             | F8 - Audit and Assurance                                     | Conditi                                               | onal Exemption Claimed                  |                     |
|                             | F9 - Financial Management                                    | Conditi                                               | onal Exemption Claimed                  |                     |

## Screen 7 - Your Application Summary (Part 2)

Supporting documents

| Passport siz                                                                                            | ed photograph:                                                                                                    | Uploa                                                                                                    | ded                                                                                                    |                                                                                    |
|----------------------------------------------------------------------------------------------------|----------------------------------------------------------------------------------------------------|----------------------------------------------------------------------------------------------------|----------------------------------------------------------------------------------------------------|------------------------------------------------------------------------------------|
| Proof of ide                                                                                            | ntity:                                                                                                    | Uploat                                                                                                    | ded.                                                                                                    |                                                                                    |
| Proof of mir                                                                                            | nimum entry:                                                                                                    | Uploa                                                                                                    | ded                                                                                                    |                                                                                    |
| 2007 - 24-261-2                                                                                         | University/institut                                                                                                    | tion                                                                                                    | Qualification/cour<br>name                                                                                                    | se                                                                                 |
| Proof of                                                                                                | UNION OF CHAMBERS                                                                                                    | OF                                                                                                    | TURMOB                                                                                                    | Sending                                                                            |
| qualification                                                                                           | OF TURKEY (TURMOB)                                                                                                    | COUNTANTS                                                                                                   | QUALIFICATION                                                                                                    | by post                                                                            |
| Communio                                                                                                | cations and data pro                                                                                                    | tection                                                                                                    |                                                                                                    |                                                                                    |
| with you, th<br>which ACCA<br>have read a<br>your data for<br>extent you<br>below; for u<br>to myACCA   | e types of materials whi<br>will discuss your details<br>and accept the terms and<br>or the purposes and in the<br>opt out. For Third party r<br>updates from ACCA and A<br>and changing your prefe-<br>ation Methods | ch ACCA may<br>with certain t<br>conditions, y<br>e manner ind<br>mailings you r<br>ACCA employ-<br>rences. | send to you and the of<br>hird parties. By ticking<br>ou give your consent t<br>cated in this section, of<br>nay opt out by ticking<br>ars you may opt out b | extent to<br>that you<br>to ACCA using<br>except to the<br>the box<br>y logging on |
| ACCA may o<br>details provi<br>method of s<br>information.                                              | communicate with you by<br>ided on this form or othe<br>sending general correspon-                                                                                                    | y email, phon<br>rwise provide<br>ndence, public                                                            | e or by post using the<br>d by you. Email is ACC<br>rations and promotions                                                                                   | contact<br>IA's preferred<br>I                                                     |
| Updates fr                                                                                              | om ACCA                                                                                                    |                                                                                                    |                                                                                                    |                                                                                    |
| In order to a<br>updates rela<br>indicated at                                                           | assist you with your stud<br>sting to ACCA services an<br>love).                                                                                                    | ies, ACCA ma<br>1d events (usi                                                                              | y send you information<br>ng the communication                                                                                                    | n and<br>methods                                                                   |
| ACCA empl                                                                                               | loyers                                                                                                    |                                                                                                    |                                                                                                    |                                                                                    |
| ACCA often<br>which ACCA<br>communical<br>and traineer                                                  | communicates with emp<br>can provide enhanced s<br>ting with employers it is<br>s who are working at tha                                                                                                    | loyers to disc<br>upport for me<br>often helpful t<br>t company.                                            | uss improvements and<br>mbers and students. V<br>to provide a list of ACC                                                                                    | l ways in<br>Vhen<br>A students                                                    |
| Third party                                                                                             | y mailings                                                                                                    |                                                                                                    |                                                                                                    |                                                                                    |
| ACCA would<br>organisation<br>career deve<br>mailing/emu<br>ACCA or an<br>I do no                       | I like to keep you inform<br>is that may be of interest<br>lopment. All third party o<br>all list is never supplied d<br>ACCA-approved agency.<br>t wish to receive third pa                                          | ed of product<br>t, relevance o<br>organisations :<br>irrectly to ther<br>arty marketing                    | s and services from thi<br>r benefit to you in you<br>are strictly vetted and<br>n. All campaigns are c<br>p materials.                                      | nd party<br>ir studies and<br>the<br>arried out by                                 |
| Data Prote                                                                                              | ection                                                                                                    |                                                                                                    |                                                                                                    |                                                                                    |
| ACCA may i<br>during the c                                                                              | use your personal data (pourse of your relationship                                                                                                    | provided on ti<br>p with ACCA)                                                                              | his form or otherwise o<br>in order to:                                                                                                    | ollected                                                                           |
| <ul> <li>Administe</li> <li>Administe</li> <li>Send you</li> <li>Respond t</li> <li>Comply w</li> </ul> | r your application and an<br>r and monitor exams, co<br>publications and other co<br>to enquiries and investiga<br>with ACCA's regulatory ob                                                                          | y subsequent<br>urses and exp<br>ommunication<br>ste complaints<br>ligations.                               | ACCA membership<br>verience(if applicable)<br>s produced by ACCA<br>s and                                                                                    |                                                                                    |
| For more de<br>data protect                                                                             | stails on how we collect a<br>tion notice.                                                                                                    | and use your                                                                                                | personal data, piease i                                                                                                    | refer to our                                                                       |
| Declaratio                                                                                              | on Statement                                                                                                    |                                                                                                    |                                                                                                    | Bye-law 8                                                                          |
| I have                                                                                                  | read and accept the terr                                                                                                    | ms and condit                                                                                               | ions                                                                                                    |                                                                                    |
| <u>k</u>                                                                                                |                                                                                                    |                                                                                                    |                                                                                                    | Next                                                                               |

\*Please note that a customer cannot proceed with registration if they do not tick the declaration statement.\*

## Screen 8 – Payment

In order to finalise your application, choose the pay online option to pay for your £100 registration fee. This will redirect you to a credit card payment page.

| 1                             |                                                          |                                       |                            |
|-------------------------------|----------------------------------------------------------|---------------------------------------|----------------------------|
|                               |                                                          | Referenc                              | e number: 3715871          |
| 1. Account details            | Payment                                                  |                                       |                            |
| 2. Your application           | Before proceeding with the<br>carefully:                 | payment, please read the following    | information                |
| 3. Your details               | We only accept pounds sto                                | rling for payments                    |                            |
| 4. Your qualifications        | <ul> <li>Ensure you have set up th<br/>issuer</li> </ul> | e facility to make international payr | nents with the card        |
| 5. Exam status                | Enter all information care issuer                        | ully so it matches the information by | eld with the card          |
| 6. Supporting documents       | Sufficient funds or credit i                             | s available when the payment is ma    | de                         |
| 7. Your application summary 🗹 |                                                          | Fee Type                              | GBP                        |
| 8. Payment                    | Registration fee                                         | Registration                          | 100                        |
| 9. Finish                     | Total                                                    |                                       | 100                        |
|                               |                                                          |                                       | Pay Online<br>Send By Post |
|                               | Back                                                     |                                       |                            |

## Confirmation

The confirmation screen shown will depend on whether you are uploading your supporting documents or submitting them by post.

If you have submitted your application fully online there is no further action required and you will receive an email from ACCA within 7 working days, this is the recommended application method.

| ACCA application                                                                                                    | Contact ACCA 🔤+44 (0) 141 582 200                                                                                                    |
|----------------------------------------------------------------------------------------------------|----------------------------------------------------------------------------------------------------|
| Information                                                                                                    |                                                                                                    |
| Transaction completed successfully!                                                                                                    |                                                                                                    |
| Confirmation                                                                                                    |                                                                                                    |
| Thank you for applying - a confirmation email has be<br>india@india.com                                                                                                    | en sent to you at the following address                                                                                                   |
| What hannone used?                                                                                                    |                                                                                                    |
| What happens next?<br>We endeavour to process your application as quickly as we of<br>have chosen to upload your documents, or 20 working days i                                                                                  | an. We will respond to your application within 7 days if γou<br>from receipt of your documents if sending by post.                        |
| What happens next?<br>We endeavour to process your application as quickly as we on<br>have chosen to upload your documents, or 20 working days to<br>You can track your application at any time by visiting the track             | an. We will respond to your application within 7 days if you<br>from receipt of your documents if sending by post.<br>cking lounge        |
| What happens next?<br>We endeavour to process your application as quickly as we of<br>have chosen to upload your documents, or 20 working days<br>You can track your application at any time by visiting the trac<br>Useful Links | an. We will respond to your application within 7 days if you<br>from receipt of your documents if sending by post.<br><u>Sking lounge</u> |

For any issue you are facing during registration, please do not hesitate to contact us by email at: <u>turkey@accaglobal.com</u>.